#### Welcome aboard!

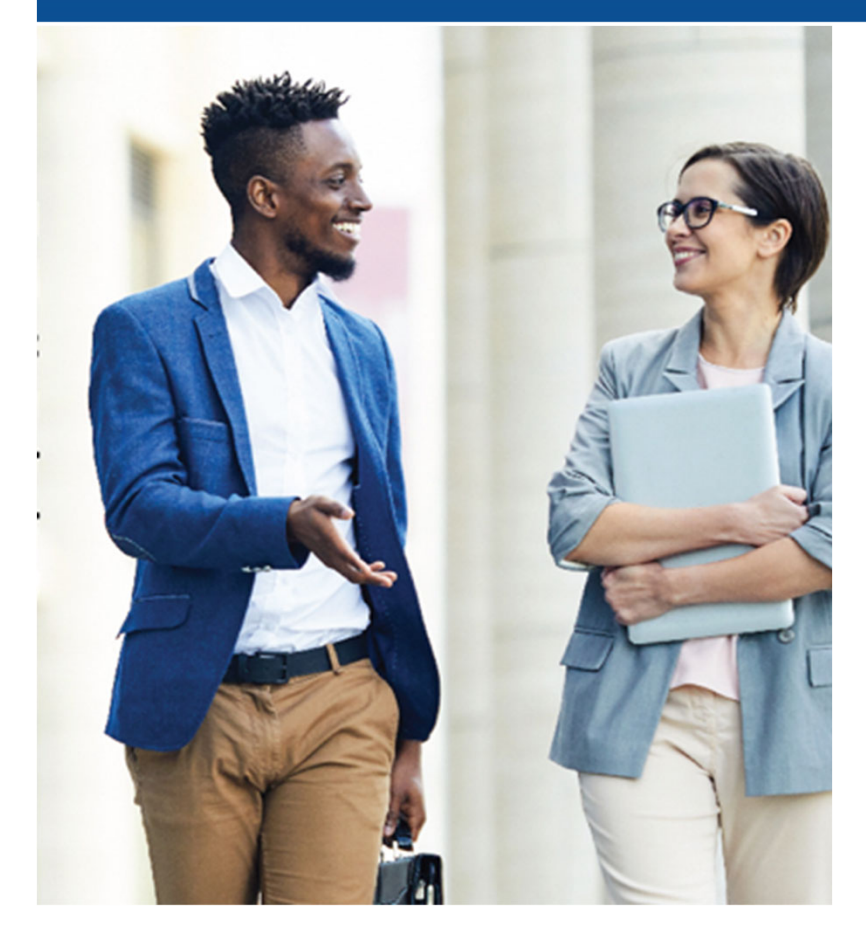

RideOn provides FREE, confidential tools for saving money and reducing your carbon footprint.

Here are simple, step-by-step instructions for using the RideOn platform.

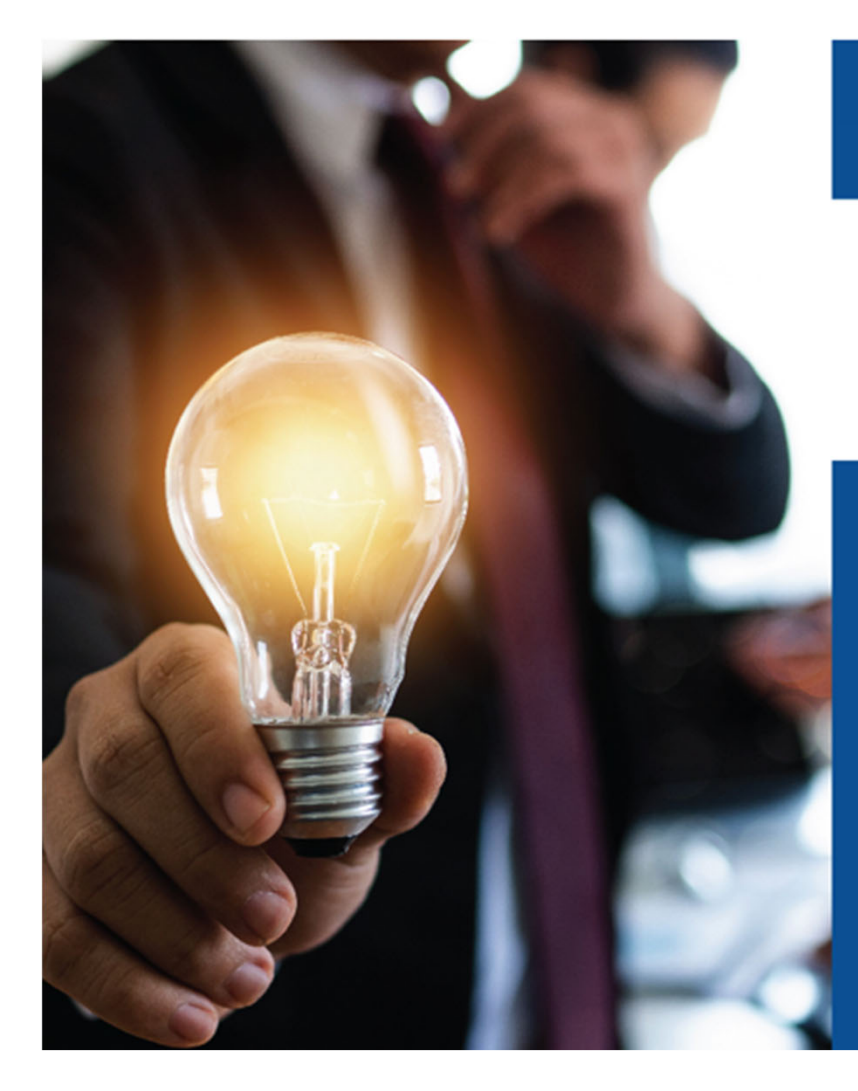

## Let's get started!

#### You'll need:

- Your laptop
- Cell phone
- A way to record the password you choose

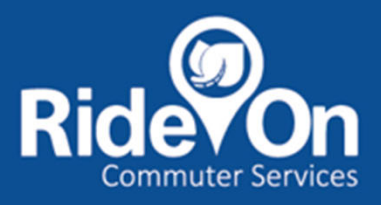

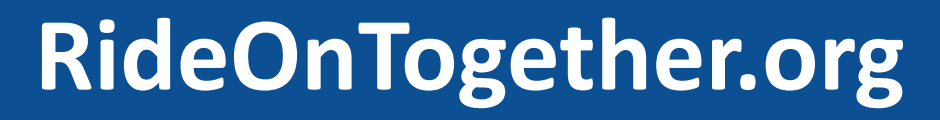

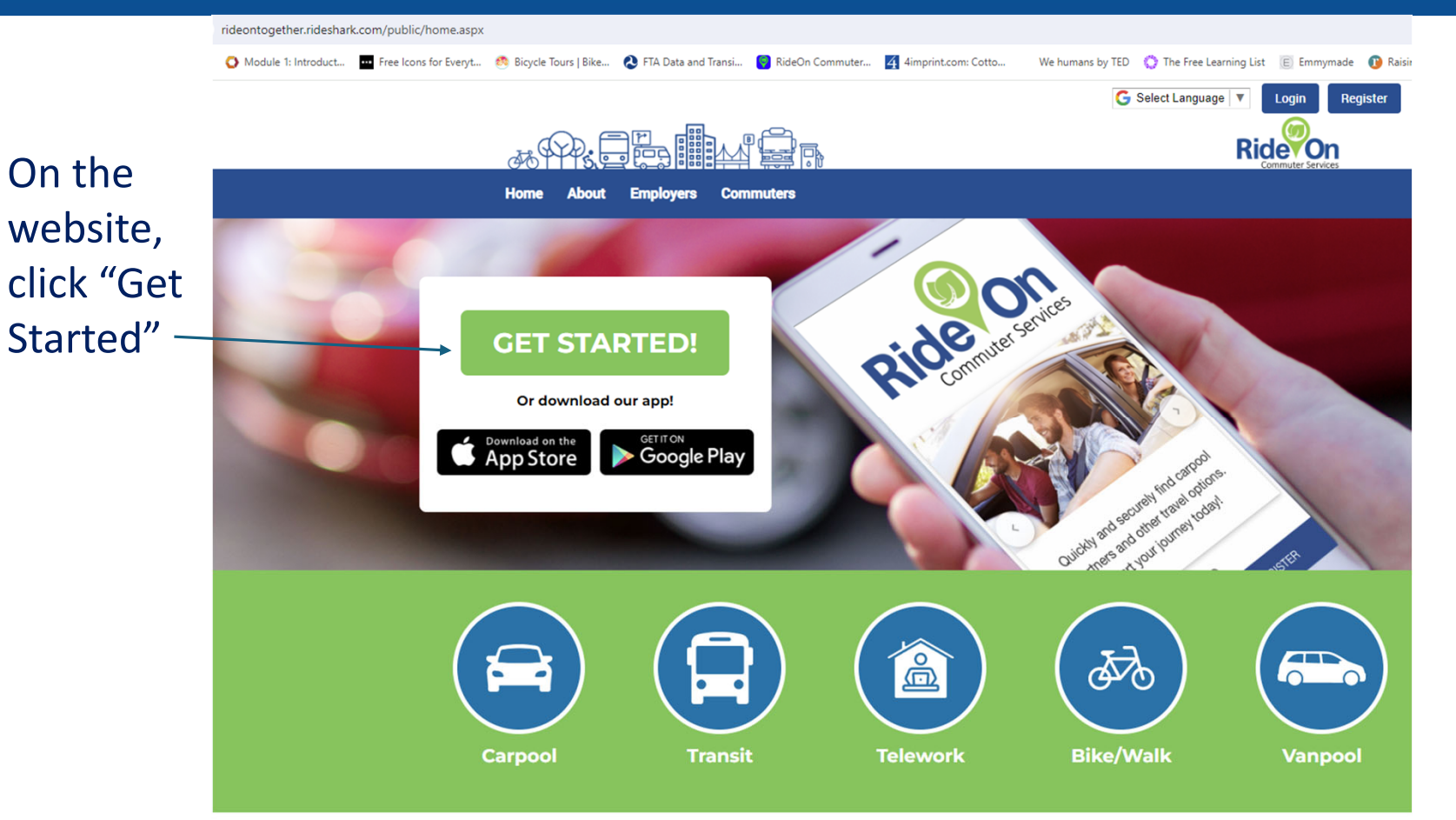

### Enter your info

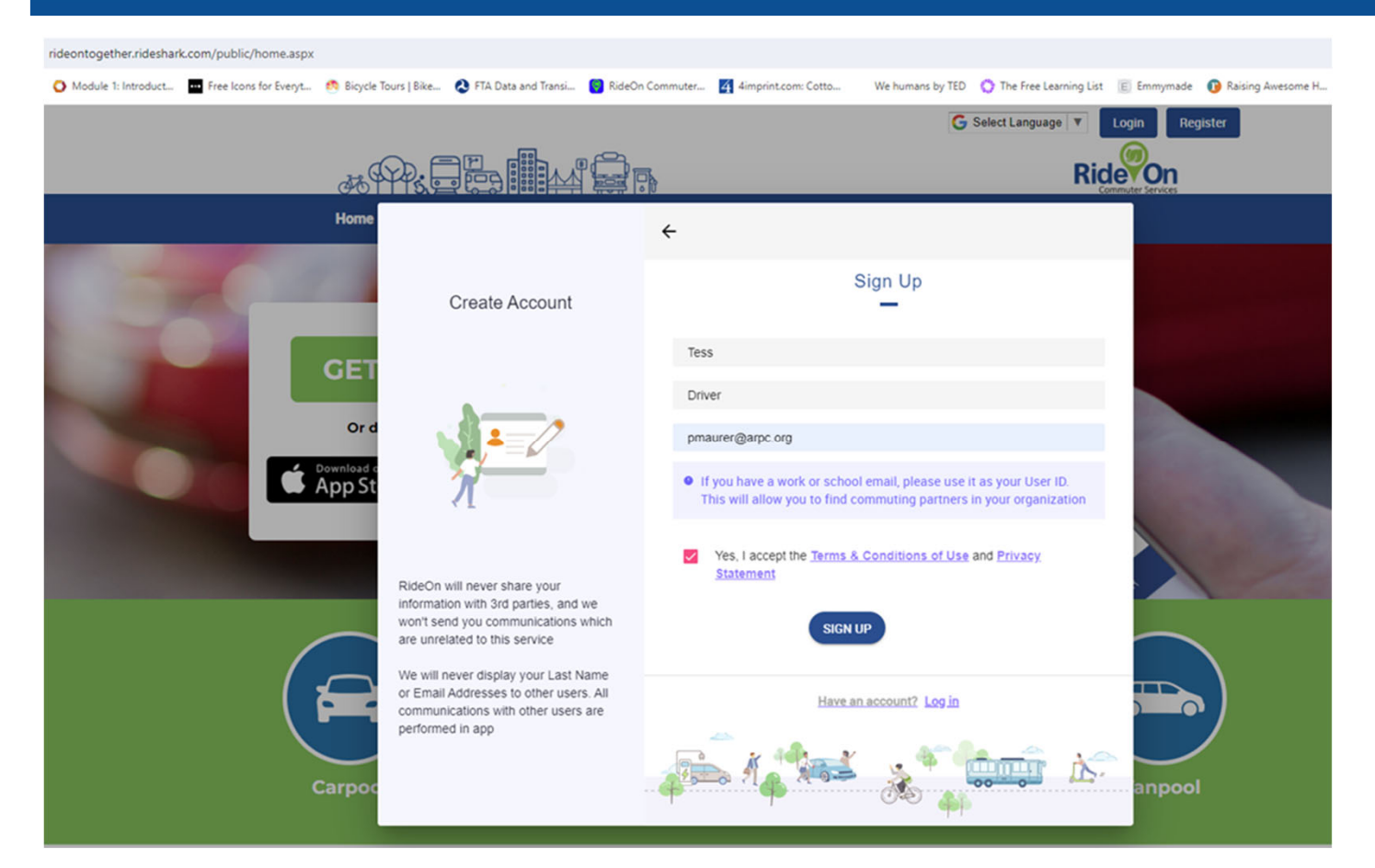

Accept "Terms & Conditions"

Click "Sign up"

## Create your password.

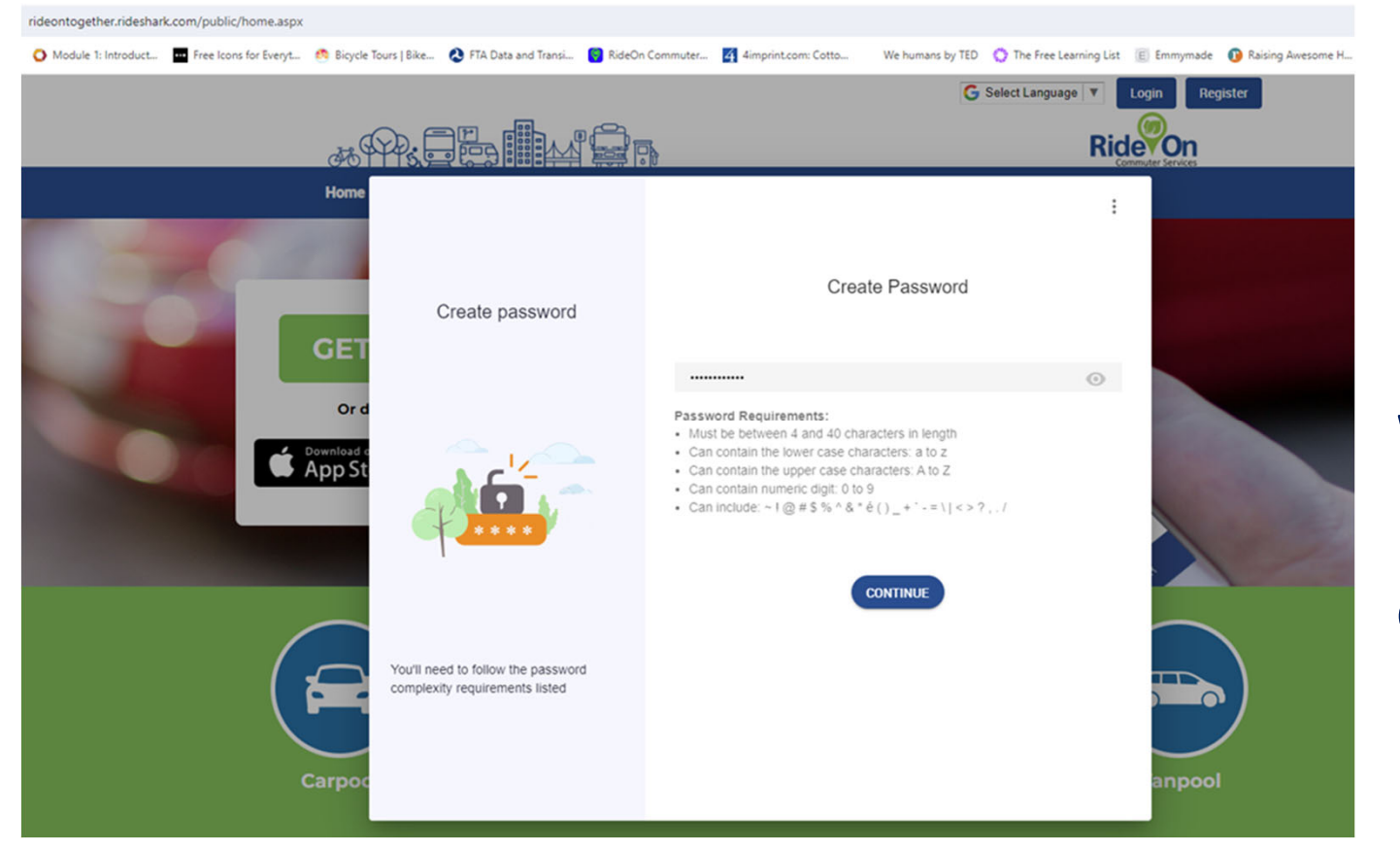

#### Write it down.

#### Click "Continue."

### Add your mobile number; click "Continue."

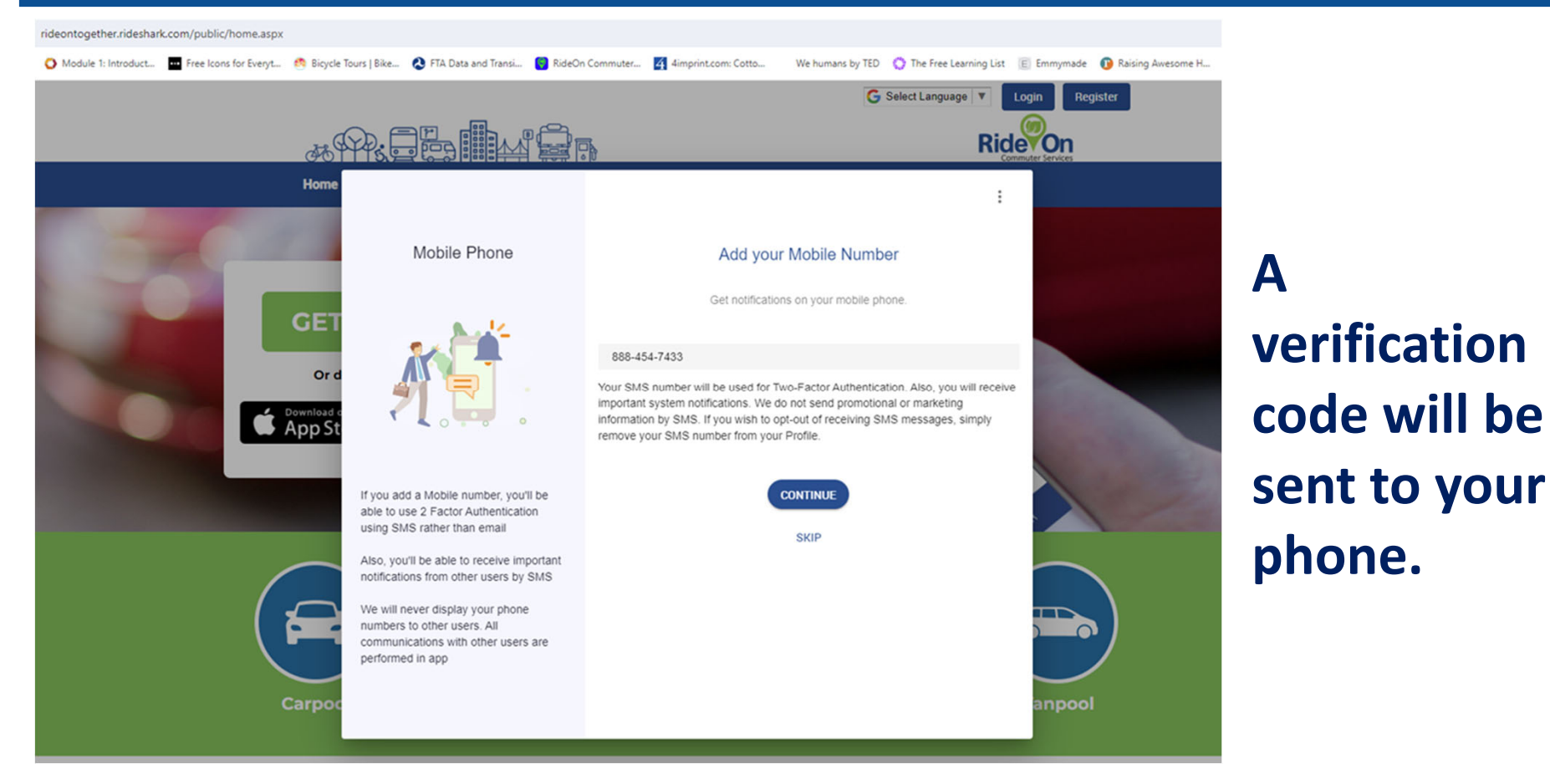

### Enter the code.

## Click "Verify."

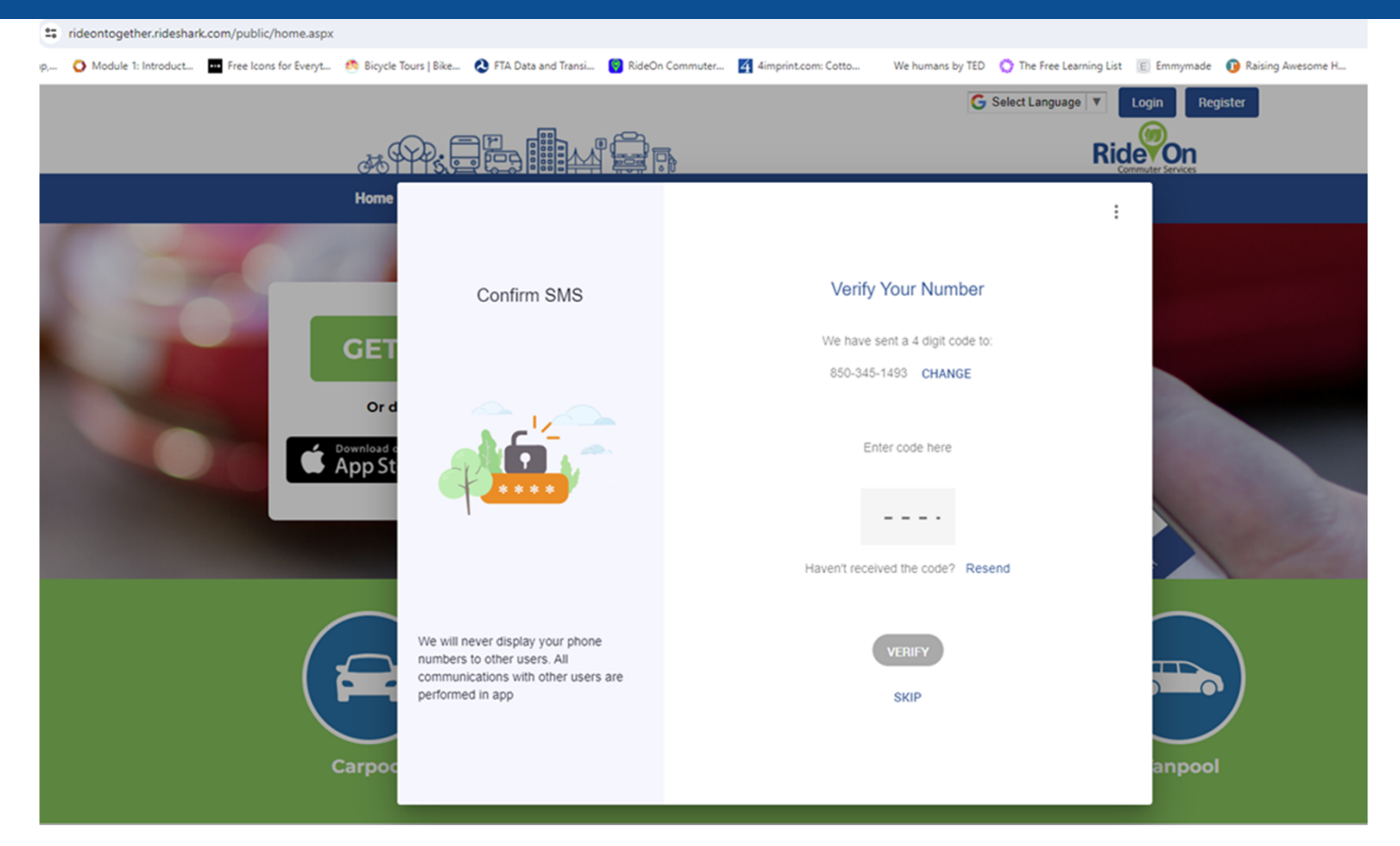

#### Select your employer or college from the list.

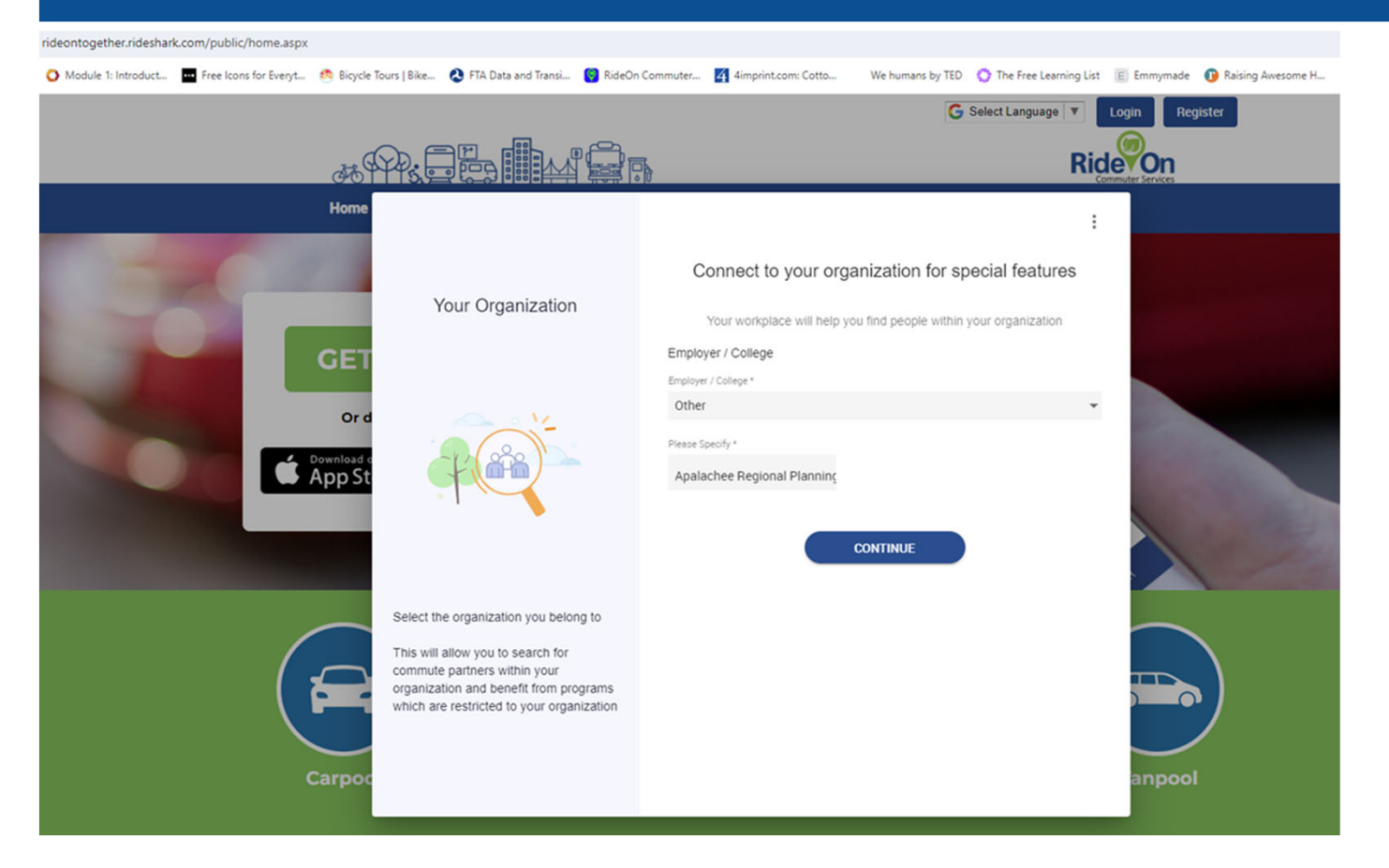

If it isn't in the list, scroll to the end and click "Other."

Type in your entry.

Click "Continue" to save.

### "About You"

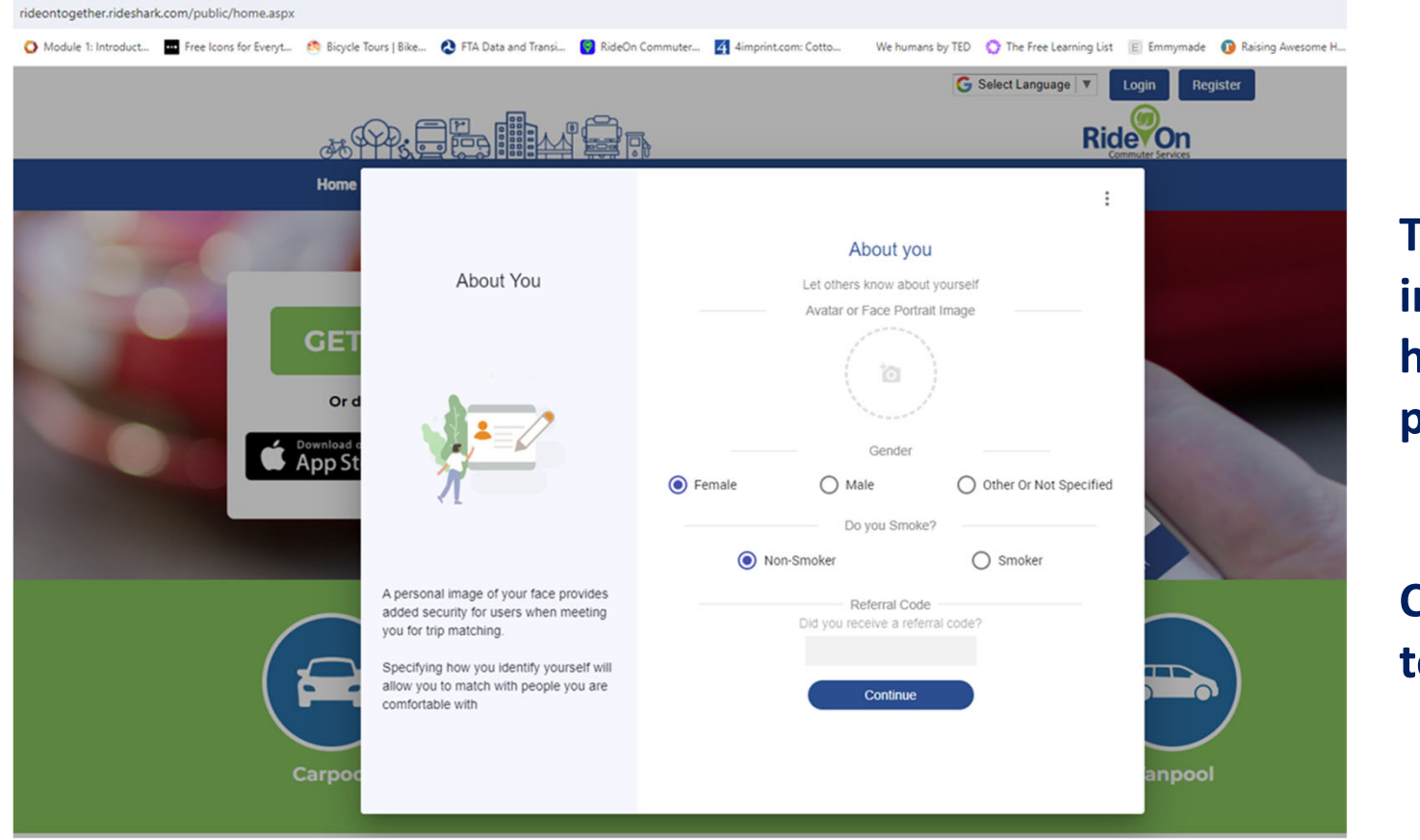

This optional information is helpful to the program.

Click "Continue" to save.

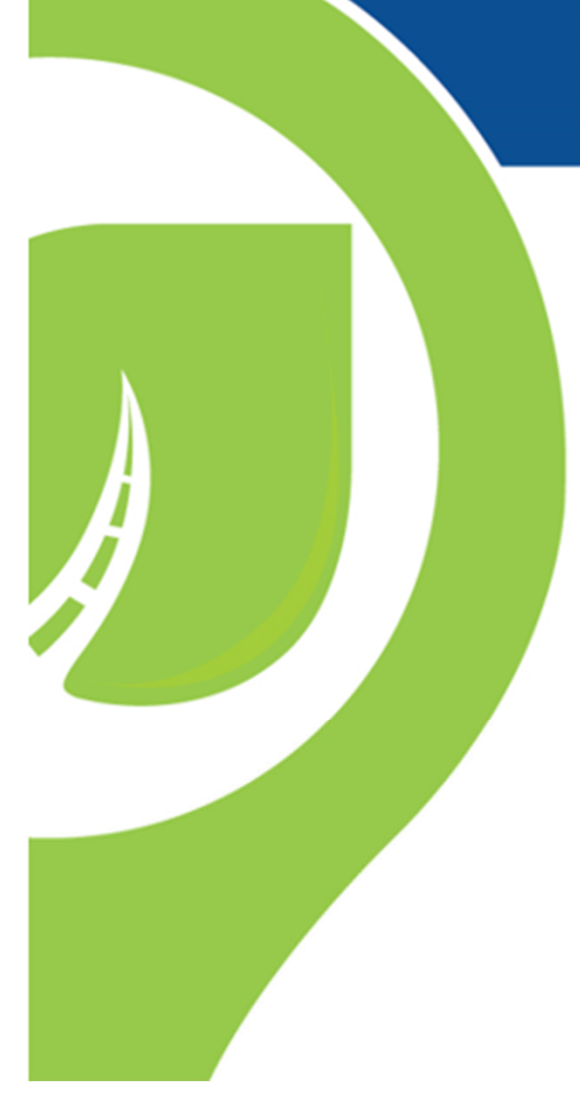

# Check your e-mail!

By now, you'll have received a registration e-mail.

Even if you regularly email on your phone, use the laptop to open the message and click "Confirm."

This will take you to your User Profile in RideOn.

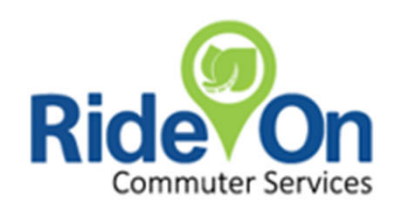

# **Ready to Roll!**

| deontogether.rideshar | c.com/public/home.aspx    |                        |                                               |                            |                      |                          |                 |                   |
|-----------------------|---------------------------|------------------------|-----------------------------------------------|----------------------------|----------------------|--------------------------|-----------------|-------------------|
| Module 1: Introduct   | ••• Free Icons for Everyt | 🙆 Bicycle Tours   Bike | FTA Data and Transi S RideOn Commuter         | 4imprint.com: Cotto        | We humans by TED     | O The Free Learning List | E Emmymade      | Raising Awesome H |
|                       |                           |                        |                                               |                            | G                    | Select Language 🔻        | Login Regis     | ter               |
|                       |                           | H QD.                  |                                               |                            |                      | Rid                      | evon            |                   |
|                       | _                         |                        |                                               |                            | _                    | Co                       | mmuter Services |                   |
|                       |                           | Home About             |                                               |                            |                      |                          |                 |                   |
|                       | -                         |                        | Account Details                               | Trip                       | 2<br>Profile Details |                          |                 |                   |
|                       |                           |                        |                                               |                            |                      |                          |                 |                   |
| 100                   | 100                       |                        |                                               |                            |                      |                          |                 |                   |
|                       |                           |                        |                                               |                            |                      |                          |                 |                   |
|                       |                           |                        |                                               |                            |                      |                          |                 |                   |
|                       | 10                        |                        |                                               |                            |                      |                          |                 |                   |
|                       | 1000                      |                        | Registratio                                   | n is almost com            | plete!               |                          |                 |                   |
|                       |                           | If you wish t          | to use your Trip Profile for finding Travel F | Partners, or would like of | ther people to find  | you during their searc   | ches.           | and the second    |
|                       |                           |                        |                                               |                            |                      |                          |                 |                   |
|                       |                           |                        | _                                             |                            |                      |                          |                 |                   |
|                       |                           |                        | CRE                                           | EATE MY TRIP PROFILE       |                      |                          |                 |                   |
|                       |                           |                        | •                                             | What is a trip profile?    |                      |                          |                 |                   |
|                       |                           |                        |                                               |                            |                      |                          |                 |                   |
|                       |                           | Carpool                | Transit                                       | Telework                   | Bike/W               | /alk                     | Vanpool         |                   |
|                       |                           |                        |                                               |                            |                      |                          |                 |                   |

## Where to?

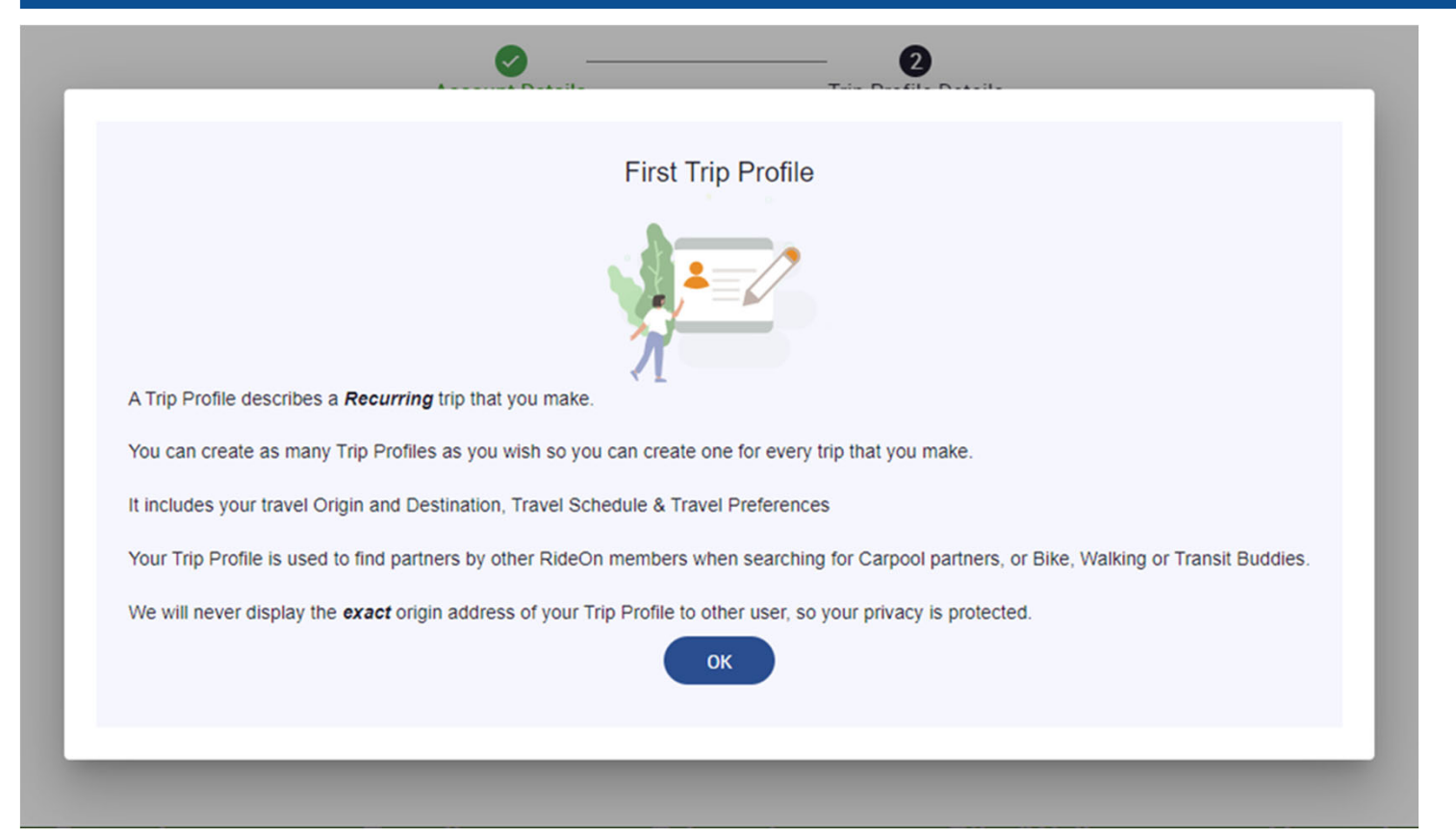

For each trip, you'll need:

- Starting address
- Destination address
- Type of vehicle used to get there

#### Fill in each section, using "Next" to save as you go.

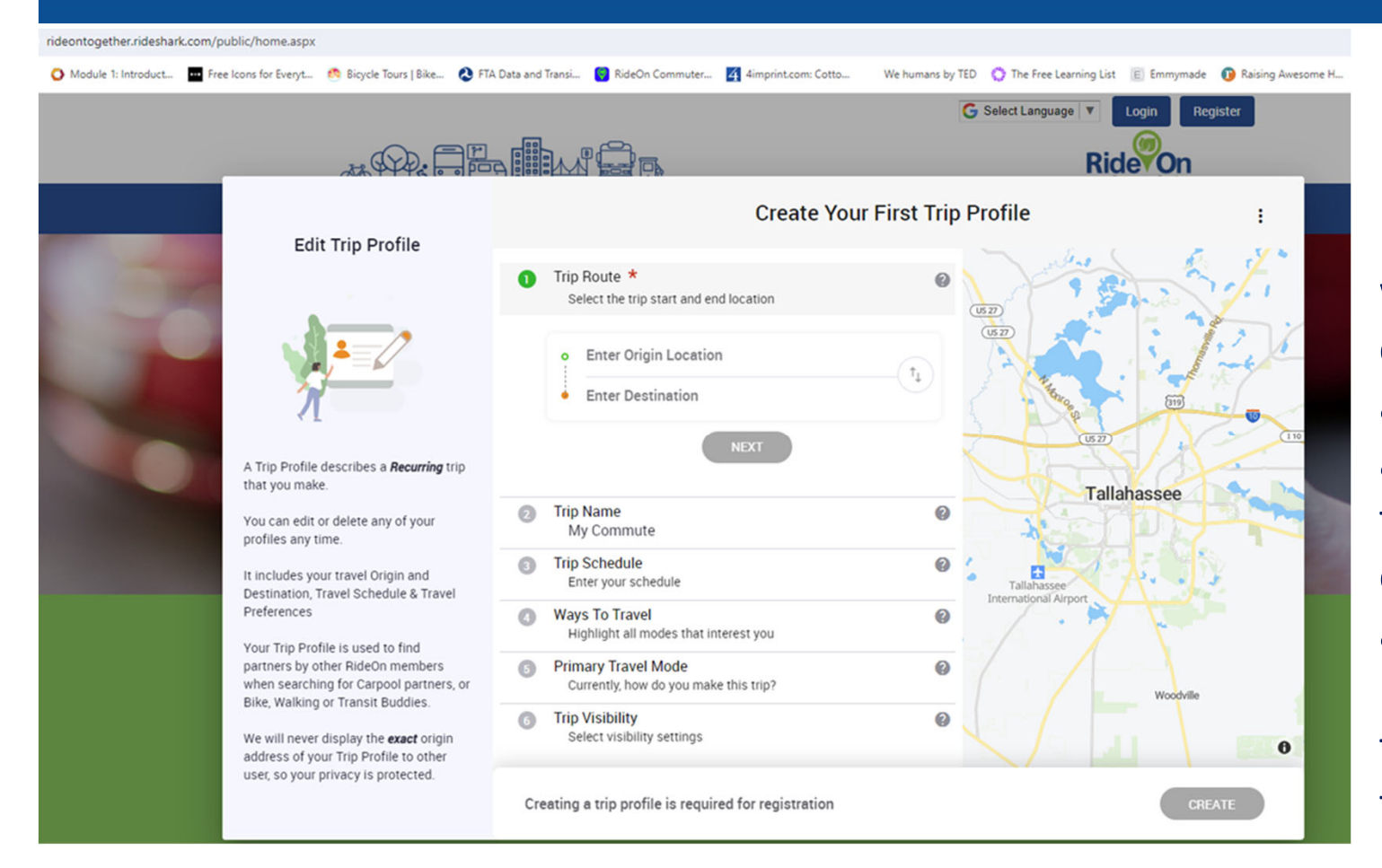

**IMPORTANT:** 

If you're happy with your current arrangements and don't want to be contacted about ridesharing, that's totally fine.

## Make your trip INVISIBLE

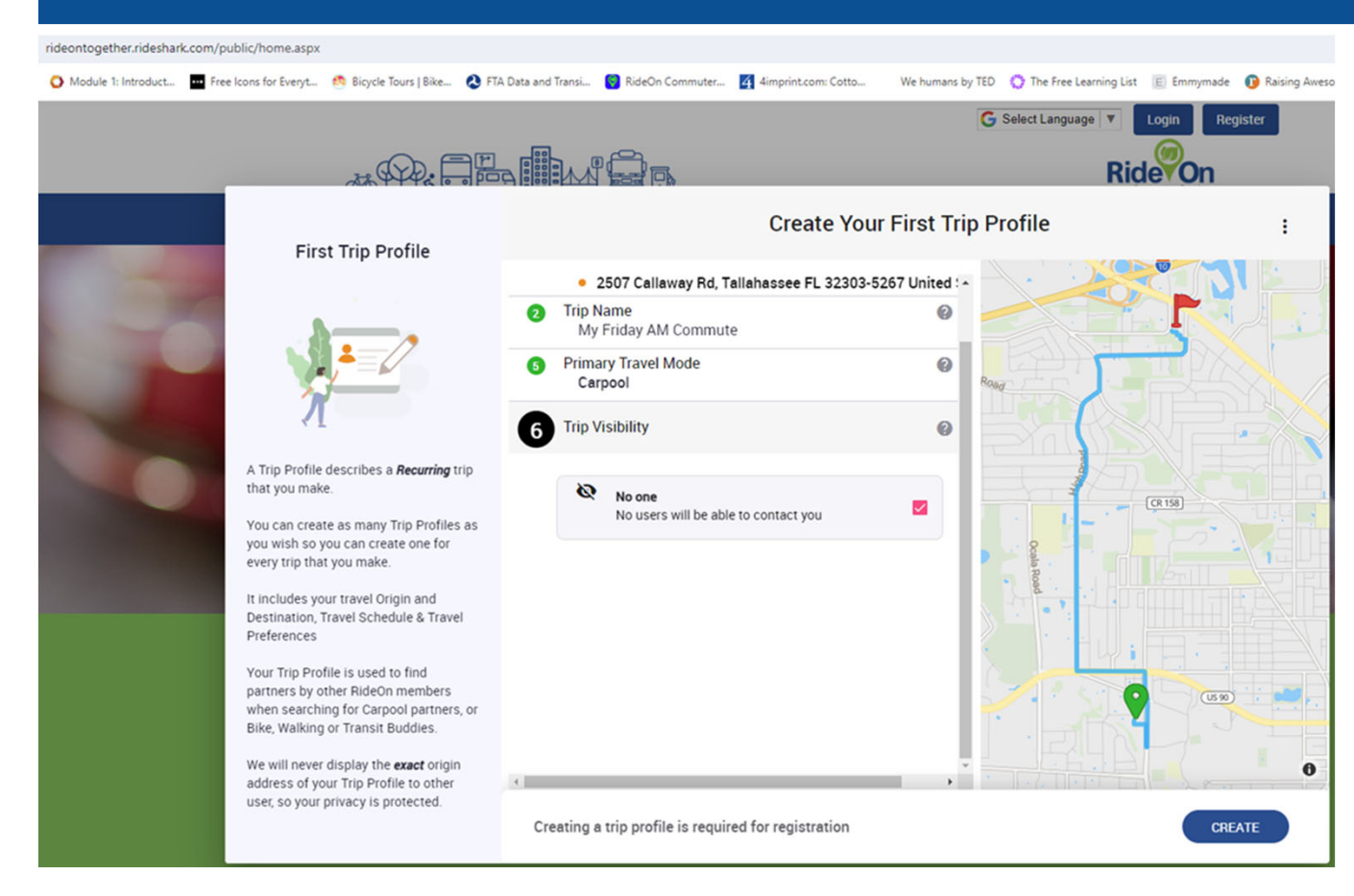

You can assign each trip you create its own privacy level.

For example, on days you carpool with your spouse, you can set Visibility at "No one."

On days you drive alone, let others see trips available to share.

## Logging a trip: on the platform

6 C rideontogether.org/desktop/map/dashboard/v6 🕱 Free ZIP code map,... 🜔 Module 1: Introduct... 🧰 Free Icons for Everyt... 🥴 Bicycle Tours | Bike... 🔕 FTA Data and Transi... 🌍 RideOn Commuter... 🌠 4imprint.com: Cotto... We humans by TED 🔹 The Free Lear Apalachee Region Each time you log in, you'll > Search Trips • CREATE News & Updates A land on your 9 312 Stadium Dr. Tallahassee, FL 9 Calendar OPEN CALENDAR 2507 Callaway Rd, Tallahassee, FL profile page. Q You have no trips logged yet Hartsfield Road Q SEARCH 0 ----Connected Apps CONNECT My Logged Commutes Raa Avenu Simply click April 2024 Trips taken on Mon, Apr 29 Use external apps to automatically log your biking, • Tu We Th Fr Sa walking and jogging activity. Su Mo 2 3 4 5 6 on Road the "+ Log a \$ CR 158 11 12 13 10 < No trips logged for this date 14 15 16 17 18 19 20 Trip" button. 22 23 24 25 26 27 28 29 + LOG A TRIP VIEW MY STATS

#### Drag the icon for your travel mode and drop it on the day.

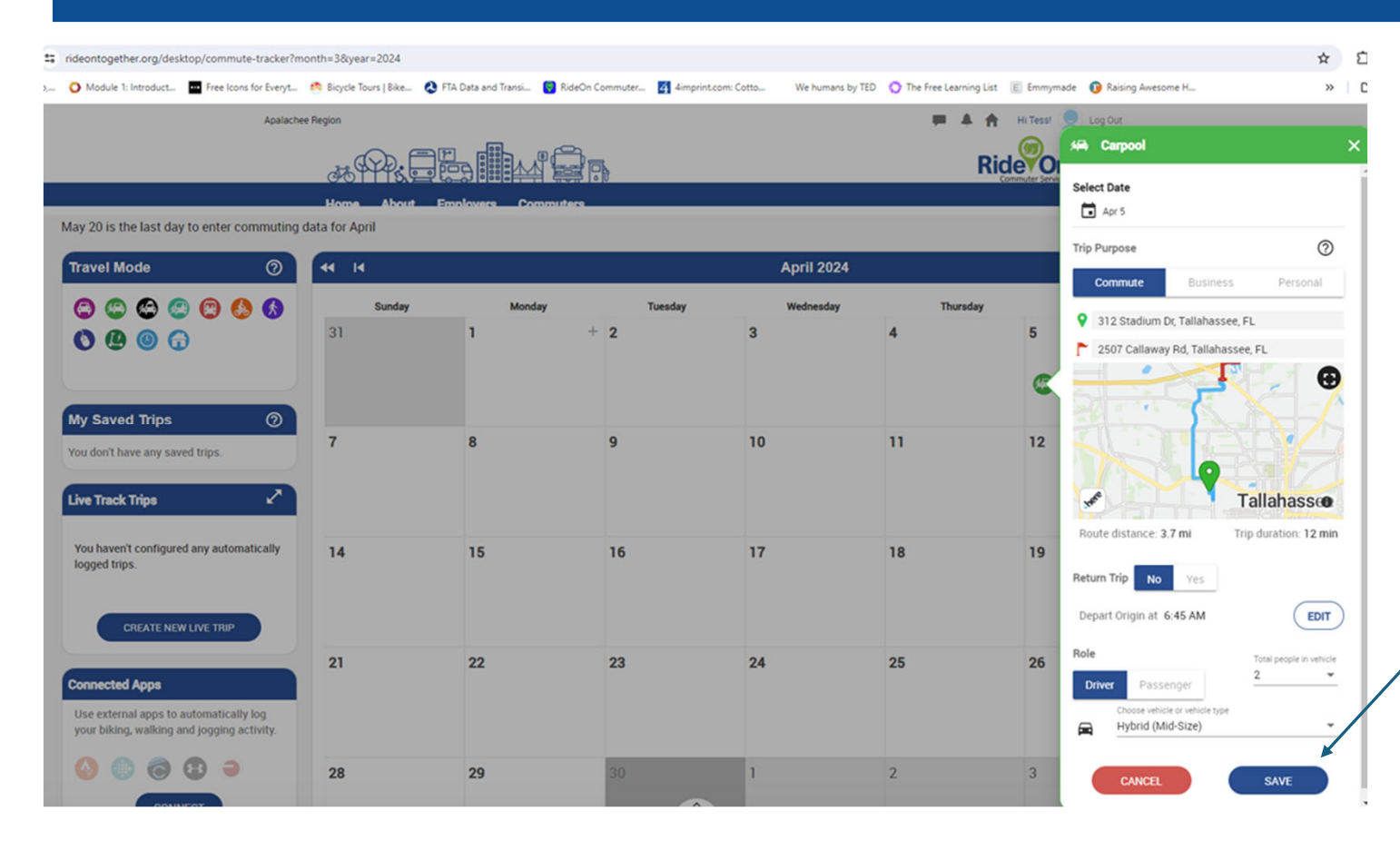

If this is a new mode or location, a popup will open. Fill in the details and click "Save."

#### You can Save the Day!

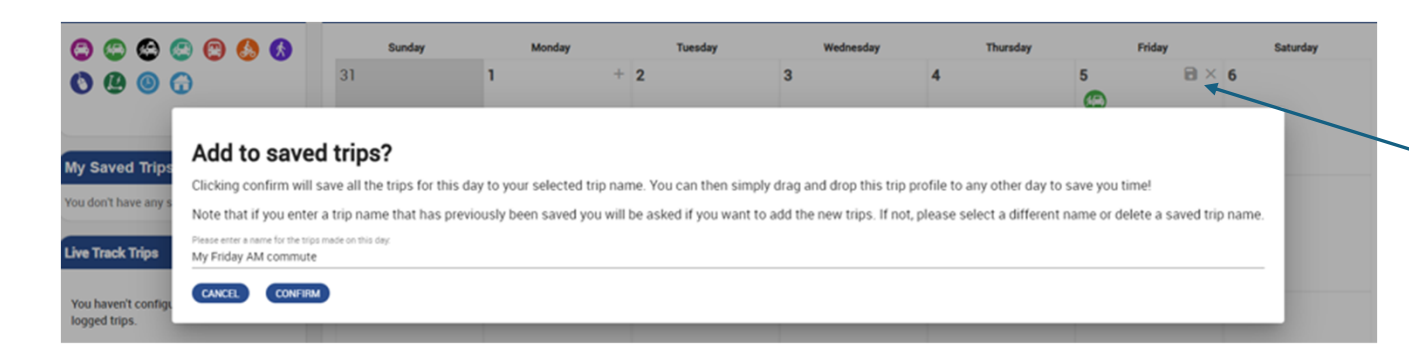

Click on the "disk" icon to save this trip to use another time.

Now, you can simply drag the icon onto any day you do the same trip. The details are captured automatically.

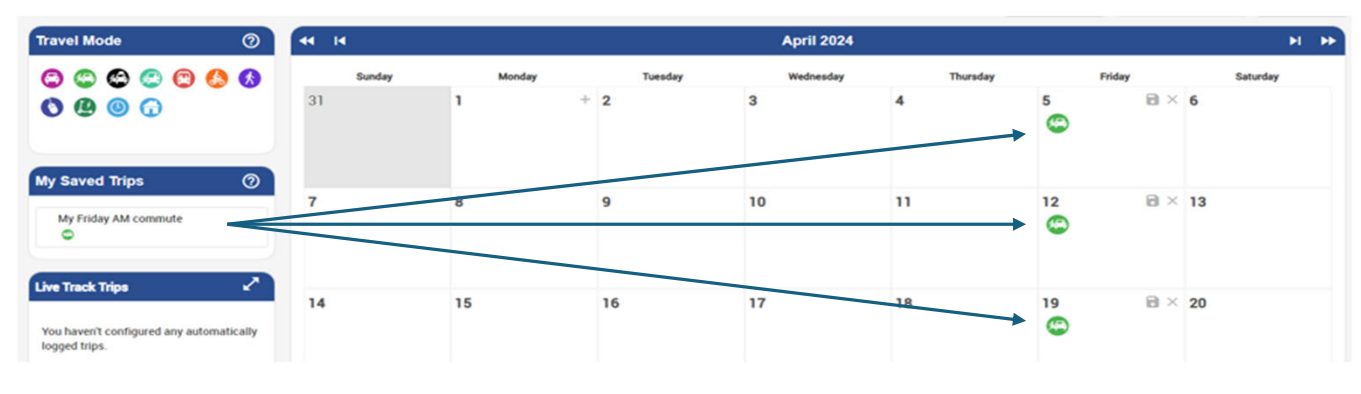

### Live Track a trip on your smart phone

Log into RideOn with your phone and click "Create New Live Trip."

Fill in the pop-up to set the day and time. Your smart phone does the rest.

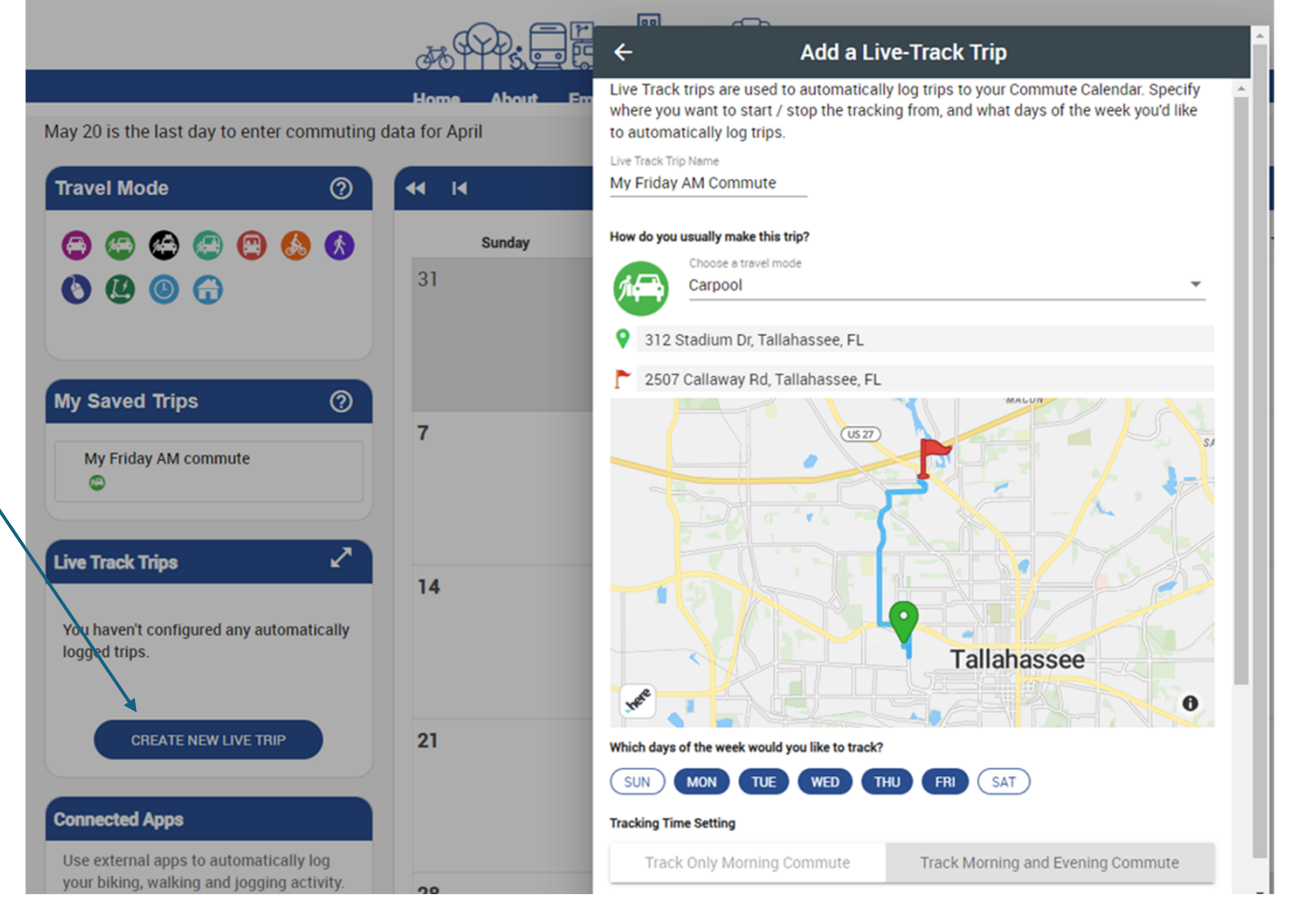

### Log a trip with your fitness app

#### RideOn can sync with most fitness trackers, to log trips automatically.

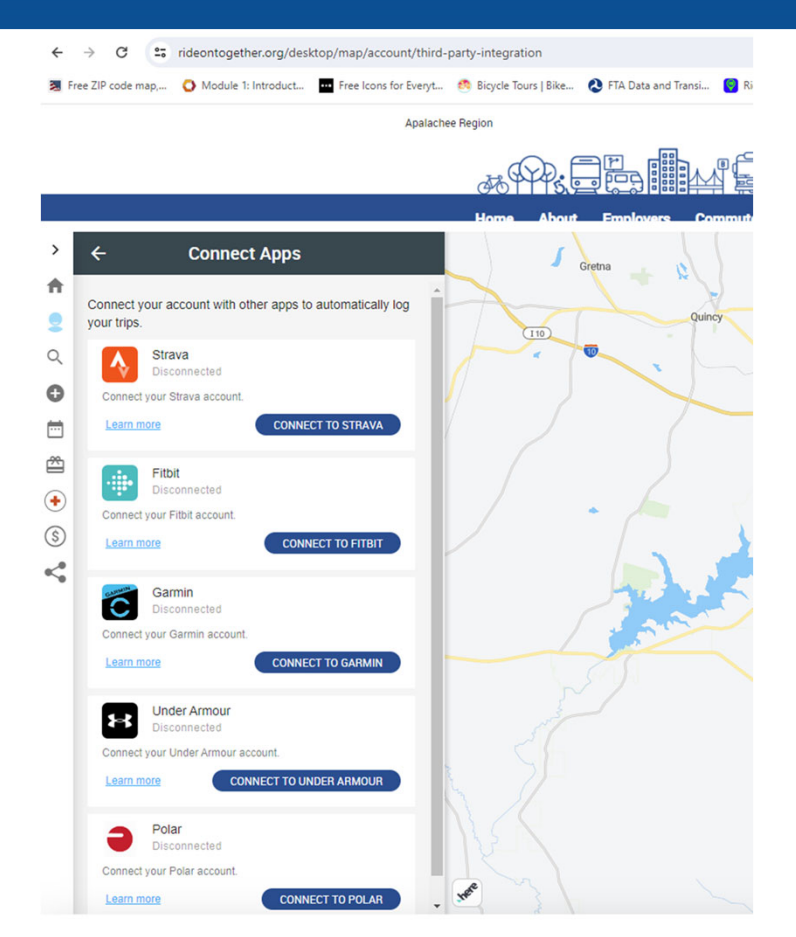

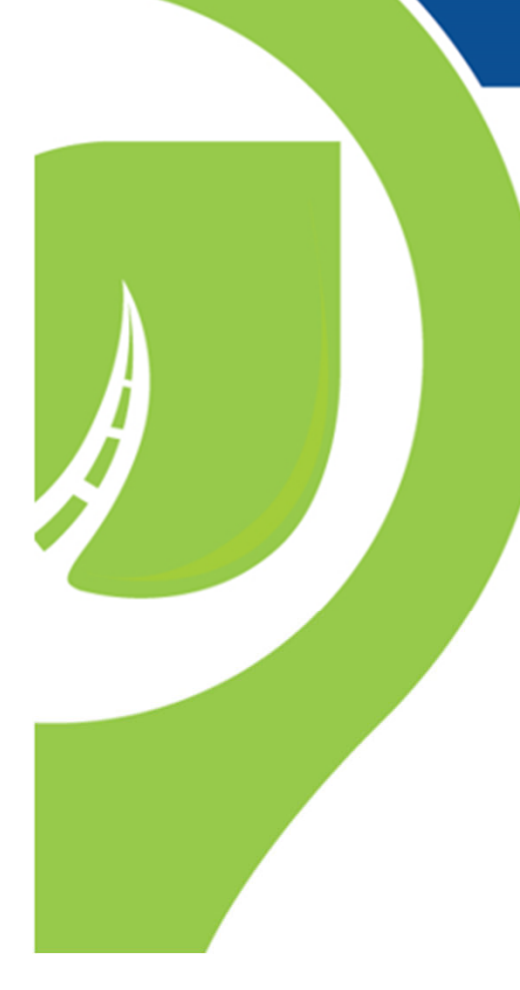

## We're glad you're here!

Still have questions? We're here to help!

Katie@RideOnTogether.org 1 800 342 5557

Pat@RideOnTogether.org 1 888 454 7433

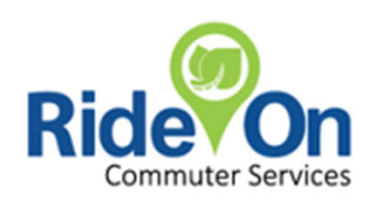